Istruzioni operative per l'utilizzo della funzione di interoperabilità tra AOO in Titulus

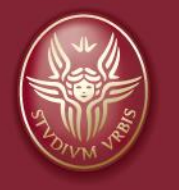

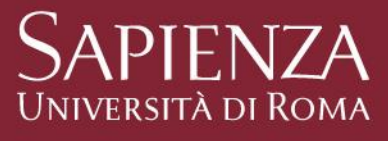

#### Funzione di interoperabilità tra AOO Definizione e uso

- Per l'invio e la ricezione di documenti tra diverse Aree Organizzative Omogenee di Sapienza, Titulus prevede la funzionalità della corrispondenza o interoperabilità tra AOO.
- L'interoperabilità tra AOO viene utilizzata per:
  - la comunicazione tra Amministrazione centrale (AC) e Centri di spesa
  - la comunicazione tra Centri di spesa e Amministrazione centrale (AC)
  - la comunicazione tra Centri di spesa

# Interoperabilità tra Amministrazione centrale (mittente) e Centro/i di spesa (destinatario/i)

Istruzioni operative per l'utilizzo della funzione di interoperabilità tra AOO in Titulus

#### Interoperabilità tra AC e Centro di spesa Registrazione del documento in partenza 1/2

L'utente della AOO Amministrazione centrale registra un documento in partenza, inserendo nel campo **Destinatari interni all'ateneo (altre AOO)** il Centro di spesa a cui intende inviare il documento, associando **sempre la lettera di trasmissione**, che va inviata anche in assenza di allegati.

| 🗃 Partenza - Inserimento                                                            |                                    |
|-------------------------------------------------------------------------------------|------------------------------------|
| Sigla strutt. URM1SAM Anno 2023                                                     | A mezzo Corrispondenza fra AOO 🗸 🗸 |
| Destinatari                                                                         |                                    |
| Destinatario                                                                        | <u>alla c.a</u> () CC 🗌            |
| Destinatari interni all'ateneo (altre AOO)                                          |                                    |
| Ufficio Facoltà di Lettere e Filosofia                                              | Persona Giallo Maria               |
| Ufficio                                                                             | Persona                            |
|                                                                                     |                                    |
| Voce di indice                                                                      |                                    |
| Si trasmette la convenzione didattica tra Sapienza e Accademia della Crusca Oggetto |                                    |
| Allegato 0 - nessun allegato                                                        |                                    |
| Classif. III/14 - Accordi per la didattica e per la ricerca                         | Conservazione                      |
| Visibilità   Pubblico   Riservato (fino al)                                         |                                    |
| Scadenza                                                                            |                                    |
| Tipo nessuna 🗸                                                                      | Data scadenza                      |
| Responsabilità                                                                      |                                    |
| Invia e-mail di notifica                                                            | Mittente                           |
| Ufficio Settore Formazione                                                          | Persona Rossi Vincenzo             |
|                                                                                     |                                    |

Istruzioni operative per l'utilizzo della funzione di interoperabilità tra AOO in Titulus

#### Interoperabilità tra AC e Centro di spesa Registrazione del documento in partenza 2/2

Nel campo A mezzo l'utente inserisce la voce «Corrispondenza fra AOO».

Per inviare il documento a due o più AOO, l'utente inserirà, tramite Aggiungi istanza in coda, altrettanti destinatari nel campo Destinatari interni all'ateneo (altre AOO).

| 💼 Partenza              | - Inserimento                               |                                           |                 |                                |        |          |
|-------------------------|---------------------------------------------|-------------------------------------------|-----------------|--------------------------------|--------|----------|
|                         | Sigla strutt. URM1SAM                       | Anno 2023                                 |                 | A mezzo Corrispondenza fra AOO | ~      |          |
| Destinatari             |                                             |                                           |                 |                                |        |          |
| Destin                  | atario                                      |                                           | <u>alla c.a</u> | I(                             | ) CC 🗌 |          |
| Destinatari interni all | 'ateneo (altre AOO)                         |                                           |                 |                                |        |          |
| <u>u</u>                | Ifficio Facoltà di Lettere e Filosofia      |                                           | Per             | sona Giallo Maria              |        |          |
| <u>u</u>                | Ifficio Dipartimento di Lettere e Culture I | Moderne                                   | Per             | sona Marrone Silvia            |        |          |
|                         | <b>x</b>                                    |                                           |                 |                                |        |          |
| Aggiungi istanza in cod | ia <mark>i ce</mark>                        |                                           |                 |                                |        |          |
| Elenco                  | Si trasmette la convenzione didatt          | ica tra Sapienza e Accademia della Crusca |                 |                                |        |          |
| - 0                     | ,,,,,,,,,,,,,,,,,,,,,,,,,,,,,,,,,,,,,,,     |                                           |                 |                                |        |          |
| All                     | egato 0 - nessun allegato                   |                                           |                 |                                |        |          |
| <u>CI</u>               | assif III/14 - Accord                       | i per la didattica e per la ricerca       |                 | Conservazione                  |        |          |
| Vis                     | ibilità 🖲 Pubblico 🔿 Riservato (fino        | o al)                                     |                 |                                |        |          |
| Scadenza                |                                             |                                           |                 |                                |        |          |
|                         | Tipo nessuna 🗸                              |                                           | Data scad       | lenza 🔤                        |        |          |
|                         |                                             |                                           |                 |                                |        |          |
| Responsabilità          |                                             |                                           |                 |                                |        |          |
| Invia e-mail di not     | ifica                                       |                                           | Mittente        |                                |        | <u>_</u> |
| <u>U</u>                | fficio Settore Formazione                   |                                           | Per             | rsona Rossi Vincenzo           |        |          |
|                         |                                             |                                           |                 |                                |        |          |

Istruzioni operative per l'utilizzo della funzione di interoperabilità tra AOO in Titulus

#### Interoperabilità tra AC e Centro di spesa Trasmissione del documento in partenza 1/2

Dopo la protocollazione, l'utente **trasmette il documento** in partenza tramite il tasto *Invia a tutti i destinatari*, sia in caso ci sia un solo destinatario interno all'Ateneo sia in caso siano più di uno.

| Prot n. 167 del 18/10/2023 (2023-URM1SAM-0000167)                                  |                        | 1 di 1 |
|------------------------------------------------------------------------------------|------------------------|--------|
|                                                                                    |                        |        |
| Destinatari interni all'ateneo (altre AOO)                                         |                        |        |
| Invia a tutti i destinatari                                                        | Persona Cialla Maria   |        |
| Lifficio Disertimente di Lettere e Culture Mederne                                 | Persona Marrono Silvia |        |
|                                                                                    |                        |        |
|                                                                                    |                        |        |
| A mezzo Corrispondenza fra AOO                                                     |                        |        |
|                                                                                    |                        |        |
| Oggetto Si trasmette la convenzione didattica tra Sapienza a Accademia della Crusc | a                      |        |
|                                                                                    |                        |        |
| Allegati 0 - nessun allegato;                                                      |                        |        |
| Classif. III/14 - Accordi per la didattica e per la ricerca                        |                        |        |
| Scadenza                                                                           |                        |        |
| Tipo nessuna                                                                       |                        |        |
| Responsabilità                                                                     |                        |        |
| UOR-RPA Settore Formazione - Rossi Vincenzo                                        | 18/10/2023 💱 🖌         |        |

#### **Interoperabilità tra AC e Centro di spesa** Trasmissione del documento in partenza 2/2

Dopo la trasmissione, la ricevuta di invio telematico resta associata al documento, sempre consultabile selezionando l'**icona** corrispondente.

| Prot n. 167 del 18/10/2023 (2023-URM1SAM-0000167)                                   | 1 di 3                 |
|-------------------------------------------------------------------------------------|------------------------|
|                                                                                     |                        |
| Destinatari interni all'ateneo (altre AOO)                                          |                        |
| Invia a tutti i destinatari                                                         |                        |
| Ufficio Faceltà di Lettere e Filosofia                                              | Persona Giallo Maria   |
| Ufficio Dipartimento di Lettere e Culture Moderne                                   | Persona Marrone Silvia |
|                                                                                     |                        |
|                                                                                     |                        |
| A mezzo Corrispondenza fra AOO                                                      |                        |
|                                                                                     |                        |
| Oggetto Si trasmette la convenzione didattica tra Sapienza a Accademia della Crusca |                        |
|                                                                                     |                        |
| Allegati 0 - nessun allegato;                                                       |                        |
| Classif. III/14 - Accordi per la didattica e per la ricerca                         |                        |
| Scadenza                                                                            |                        |
| Tipo nessuna                                                                        |                        |
| Responsabilità                                                                      |                        |
| UOR-RPA Settore Formazione - Rossi Vincenzo                                         | 18/10/2023 🎜 🖌         |

#### Interoperabilità tra AC e Centro di spesa Documento in partenza con destinatari esterni e interni

Se il documento in partenza è indirizzato sia a uno o più destinatari esterni sia a uno o più Centri di spesa, l'utente registra **un unico documento in partenza** inserendo i destinatari esterni nel campo *Destinatari* e il/i Centro/i di spesa nel campo *Destinatari interni all'ateneo (altre AOO)*.

Dopo la protocollazione l'utente:

- invia il documento al/i destinatario/i esterno/i da raggiungere via PEC, tramite il tasto Invio a tutti i destinatari PEC;
- trasmette il documento al/i Centro/i di spesa tramite il tasto Invia a tutti i destinatari.

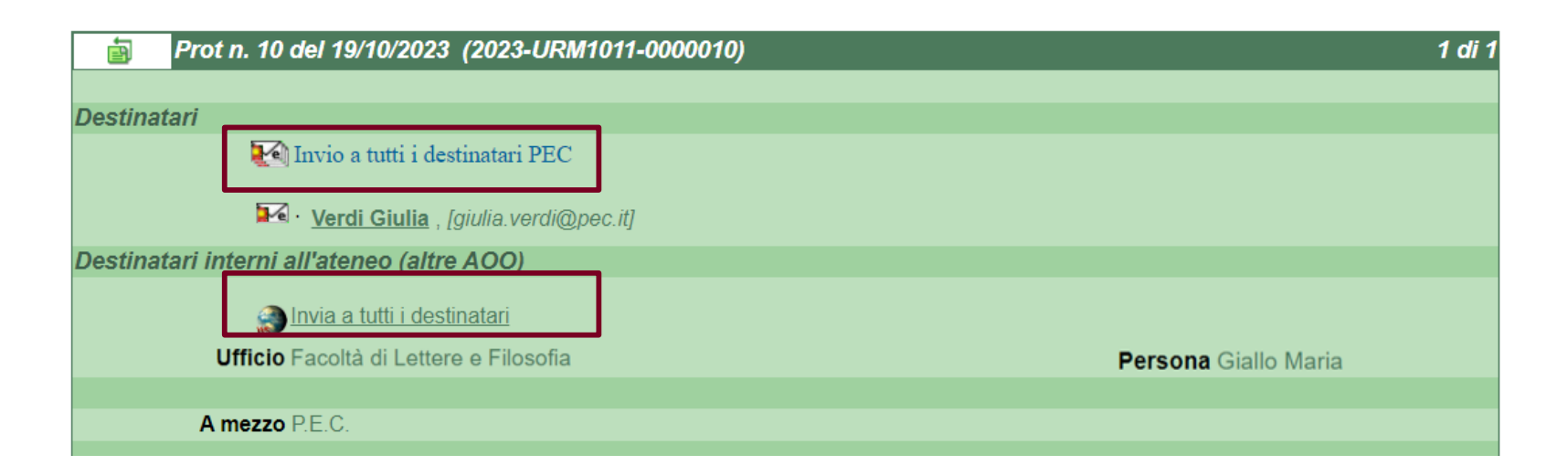

Istruzioni operative per l'utilizzo della funzione di interoperabilità tra AOO in Titulus 23/10/2023

Ricezione del documento da parte del Centro di spesa 1/4

Il documento inviato dall'AOO Amministrazione centrale viene ricevuto da ogni AOO Centro di spesa destinataria nella vaschetta *Bozze* e in quella *Da altre AOO*.

| RICERCA                             |                                           |
|-------------------------------------|-------------------------------------------|
|                                     | Protocollo<br>TRA UFFICI                  |
|                                     |                                           |
| ALTRI 🦉 🧭 Raccomandata              |                                           |
| ALTRE RICERCHE                      |                                           |
|                                     |                                           |
| ATMARE ED ALTRE FUNZIONI DI ARCURAC |                                           |
|                                     |                                           |
| gestioneereportistica STAMPE        |                                           |
| DOCUMENTI IN GESTIONE               |                                           |
| Cartella di: Giallo Maria           | Ufficie: Facoltà di Lettere e Filosofia 🗙 |
|                                     |                                           |
| 🖂 Doc. in gestione 🛛 🙀 Archivio     | 🖂 Doc. in gestione                        |
| RPA(1 doc)                          | UOR(1 doc)                                |
| Bozze(1 doc)                        | Bozze(1 doc)                              |
| Minuta                              |                                           |
| Resi Reccomandate                   |                                           |
|                                     |                                           |
| Da altre A00(1 doc)                 |                                           |

Istruzioni operative per l'utilizzo della funzione di interoperabilità tra AOO in Titulus

#### Ricezione del documento da parte del Centro di spesa 2/4

L'utente protocollista dell'AOO Centro di spesa apre la bozza pervenuta e visualizza il **mittente**, il **numero di protocollo** e la **data di protocollazione** del documento inviato dall'AOO Amministrazione centrale.

| Z3    |                           |                                                                                                    | Annotazione | Impronta Nuovo RPA            | Operatore    | NuovoCC | <u>Storia</u> |
|-------|---------------------------|----------------------------------------------------------------------------------------------------|-------------|-------------------------------|--------------|---------|---------------|
| poz   | ē B                       | ozza del 18/10/2023                                                                                                    |             |                               |              |         | 1 di 1        |
| bozza |                           | Mittente Università degli Studi di Roma La Sapienza - DIREZIONE GENERALE<br>Area Organizzazione e sviluppo - Ufficio Sviluppo risorse umane -<br>Settore Formazione (Rossi Vincenzo ) , [wsi-destint_pos-2] | -           | Ι                             |              |         |               |
| 2Z3   |                           | Dati doc. Prot n. 2023-URM1SAM-0000167 del 18/10/2023                                                                                                    |             |                               |              |         |               |
| 20q   |                           | Oggetto Si trasmette la convenzione didattica tra Sapienza a Accademia della                                                                                                    | Crusca      |                               |              |         |               |
| BZ    |                           |                                                                                                    |             |                               |              |         |               |
| zoq   |                           | Allegati 0 - nessun allegato;                                                                                                    |             |                               |              |         |               |
|       | Responsabil               | ità                                                                                                    |             |                               |              |         |               |
| ZZ    |                           | UOR-RPA Facoltà di Lettere e Filosofia - Marrone Silvia                                                                                                    |             |                               | 18/10/2023 👪 |         |               |
| q     | Documenti i               | nformatici 🖥                                                                                                    |             |                               |              |         |               |
| Za    | File                      | Stato                                                                                                    |             | Ultima versione               |              |         |               |
| zoq   | Convenzione<br>Crusca.pdf | Sapienza_Accademia della                                                                                                    |             | <u> 18/10/2023 - 12:55:53</u> |              |         |               |
| ВZZ   | Informazioni              | di servizio                                                                                                    |             |                               |              |         |               |
| oq    |                           | ld 1372434 🎇 🚱 🖂                                                                                                    |             |                               |              |         |               |
| g     | R                         | egistrazione Settore Formazione - Rossi Vincenzo 18/10/2023                                                                                                    |             |                               |              |         |               |

Istruzioni operative per l'utilizzo della funzione di interoperabilità tra AOO in Titulus

#### Ricezione del documento da parte del Centro di spesa 3/4

Analogamente alla procedura seguita per i documenti ricevuti a mezzo PEC, l'utente seleziona il pulsante *Modifica*, associa la *Classificazione*, modifica eventualmente l'oggetto, indica nel campo *A mezzo* la voce *Corrispondenza fra AOO* e procede con la protocollazione premendo il tasto *Protocolla*.

|                 | ē        | Arrivo - Modifica                                                                                                    |
|-----------------|----------|----------------------------------------------------------------------------------------------------|
|                 |          |                                                                                                    |
| titulus         |          | Mittente Università degli Studi di Roma La Sapienza - DIREZIONE GENERALE - Area Organizzazione e sviluppo - Ufficio Sviluppo risorse umane - Settore |
|                 |          | Formazione (Rossi Vincenzo),                                                                                                    |
| <u>Registra</u> | Oggetto  |                                                                                                    |
| Protocolla      |          | Si trasmette la convenzione didattica tra Sapienza a Accademia della Crusca                                                                          |
| Abbandona       |          |                                                                                                    |
| Cerca           |          | Allegato 0 - nessun allegato                                                                                                    |
|                 |          | Voce di indice                                                                                                    |
| Menu            |          | Cassif. III/6 - Corsi di dottorato Conservazione da assegnare V                                                                                      |
|                 |          | VISIUIIIta V Pubblico O Riservato (tino al) O Altamente Confidenziale O Segreto                                                                      |
|                 | Scadenza |                                                                                                    |
|                 |          | Tipo nessuna 🗸 Data scadenza                                                                                                    |

Ricezione del documento da parte del Centro di spesa 4/4

Le ricevute inviate dal Centro di spesa all'AOO Amministrazione centrale, rimangono associate al documento e sempre consultabili, sia nel caso di documento protocollato o registrato come documento non protocollato.

| Prot n. 2 del 18/10/2023 (2023-URM1012-0000002)                                                                                                    |                                                                       |                              | 1 di 0 |
|----------------------------------------------------------------------------------------------------|-----------------------------------------------------------------------|------------------------------|--------|
| Mittente <u>Università degli Studi di Roma La Sapienza</u><br>Area Organizzazione e sviluppo - Ufficio Sv<br><u>Settore Formazione</u> (Rossi Vincenzo), [wsi- | a - DIREZIONE GENERALE -<br>/iluppo risorse umane -<br>destint_pos-1] |                              |        |
| Dati doc. Corrispondenza fra AOO Prot n. 2023-URM1S                                                                                                    | SAM-0000167 del 18/10/2023                                            |                              |        |
| Oggetto Si trasmette la convenzione didattica tra Sa                                                                                                    | pienza a Accademia della Crusca                                       |                              |        |
| Allegati 0 - nessun allegato;<br>Classif. III/6 - Corsi di dottorato                                                                                           |                                                                       |                              |        |
| Scadenza                                                                                                    |                                                                       |                              |        |
| Tipo nessuna                                                                                                    |                                                                       |                              |        |
| Responsabilità                                                                                                    |                                                                       |                              |        |
| UOR-RPA Facoltà di Lettere e Filosofia - Giallo Maria                                                                                                    |                                                                       | 18/10/2023 👪 🖌               |        |
| Documenti informatici 🖥                                                                                                    |                                                                       |                              |        |
| File                                                                                                    | Stato                                                                 | Ultima versione              |        |
| Convenzione Sapienza_Accademia della         Image: Crusca.pdf           Crusca.pdf         (32 KB, 1 pag.)         Image: Crusca.pdf                          |                                                                       | <u>18/10/2023 - 12:55:51</u> |        |
| Informazioni di servizio                                                                                                    |                                                                       |                              |        |
| Id 1372433 器 逊 ⊠<br>Registrazione Settore Formazione - <u>Rossi Vincenzo</u> 18/10                                                                             | 0/2023                                                                |                              |        |

#### Interoperabilità tra AC e Centro di spesa Visualizzazione del documento inviato

A sua volta, l'utente della AOO Amministrazione centrale visualizza sul suo documento in partenza le **ricevute relative alle operazioni eseguite dall'AOO Centro di spesa** sul documento ricevuto (es.: protocollato, annullato, registrato senza protocollo).

| Prot n. 167 del 18/10/2023 (2023-URM1SAM-0000167)                                   | 1 di                   |
|-------------------------------------------------------------------------------------|------------------------|
| Destinatari interni all'ateneo (altre AOO)                                          |                        |
| Invia a tutti i destinatari                                                         |                        |
| Ufficio Facoltà di Lettere e Filosofia                                              | Persona Giallo Lucia   |
|                                                                                     |                        |
| Ufficio Dipartime Numero protocollo del destinatario: 2023-URM1012-0000002          | Persona Marrone Silvia |
|                                                                                     |                        |
| A mezzo Corrispondenza fra AOO                                                      |                        |
|                                                                                     |                        |
| Oggetto Si trasmette la convenzione didattica tra Sapienza a Accademia della Crusca | a                      |
| Allegati 0 - nessun allegato;                                                       |                        |
| Classif. III/14 - Accordi per la didattica e per la ricerca                         |                        |
| Tipo nessuna                                                                        |                        |
| Responsabilità                                                                      |                        |
| UOR-RPA Settore Formazione - Rossi Vincenzo                                         | 18/10/2023 🖬 🖌         |

Istruzioni operative per l'utilizzo della funzione di interoperabilità tra AOO in Titulus

# Interoperabilità tra Centro di spesa (mittente) e Amministrazione centrale (destinatario)

Istruzioni operative per l'utilizzo della funzione di interoperabilità tra AOO in Titulus

#### Interoperabilità tra Centro di spesa e AC Accentramento automatico al protocollo

Nel caso di invio da AOO Centro di spesa ad AOO Amministrazione centrale, è attivo un **workflow automatico di accentramento al protocollo**, che fa sì che il documento in partenza inviato a un'Area/Ufficio/Settore dell'AOO Amministrazione centrale raggiunga automaticamente il Settore Protocollo, gestione e conservazione documentale senza necessità di indicarlo tra i destinatari.

#### Interoperabilità tra Centro di spesa e AC Registrazione di un documento in partenza

L'utente della AOO Centro di spesa compila una registrazione in partenza, inserendo nel campo **Destinatari interni all'ateneo (altre AOO) I'Area/Ufficio/Settore dell'Amministrazione centrale** a cui intende inviare il documento, associando sempre la lettera di trasmissione, anche in assenza di altri allegati.

Non occorre inserire il Settore Protocollo, gestione e conservazione documentale fra i destinatari del documento.

Nel campo **A mezzo** l'utente inserisce la voce «Corrispondenza fra AOO».

| Partenza - Inserimento                                                      |                                                          |
|-----------------------------------------------------------------------------|----------------------------------------------------------|
| Sigla strutt. URM1011 Anno 2023                                             | A mezzo Corrispondenza fra AOO 🗸                         |
| Destinatari                                                                 |                                                          |
| Destinatario                                                                | () CC 🗌                                                  |
| Destinatari interni all'ateneo (altre AOO)                                  |                                                          |
| Ufficio Settore reclutamento professori I e II fascia                       | Persona Bianco Claudia                                   |
|                                                                             |                                                          |
| Voce di indice                                                              |                                                          |
| Definizione terne dei commissari per la procedura selettiva di c<br>Oggetto | chiamata per n1 posto di Professore di ruolo di I fascia |
| Allegato 0 - nessun allegato                                                |                                                          |
| Classif. VII/1 - Concorsi e selezioni                                       | Conservazione                                            |
| Visibilità   Pubblico  Riservato (fino al                                   | 🛄) 🔿 Altamente Confidenziale 🔿 Segreto                   |
| Scadenza                                                                    |                                                          |
| Tipo nessuna 🗸                                                              | Data scadenza                                            |
| Responsabilità                                                              |                                                          |
| Invia e-mail di notifica                                                    | Mittente                                                 |
| Ufficio Dipartimento di Biologia e Biotecnologie Charles Darwin             | Persona Blu Gianni                                       |
|                                                                             |                                                          |

Istruzioni operative per l'utilizzo della funzione di interoperabilità tra AOO in Titulus 23/10/2023

#### Interoperabilità tra Centro di spesa e AC Trasmissione del documento in partenza

Una volta eseguita la protocollazione, l'utente **trasmette il documento** in partenza tramite il tasto *Invia a tutti i destinatari*, sia in caso ci sia un solo destinatario interno all'Ateneo sia nel caso ce ne sia più di uno.

Dopo la trasmissione, la ricevuta di invio telematico resta associata al documento ed è sempre consultabile selezionando l'**icona** corrispondente.

| in Prot n. 8 del 18/10/2023 (2023-URM1011-0000008)                              | 1 di 1                                                        |
|---------------------------------------------------------------------------------|---------------------------------------------------------------|
|                                                                                 |                                                               |
| Destinatari interni all'ateneo (altre AOO)                                      |                                                               |
| Invia a tutti i destinatari<br>Untern satura racingmento notassori Le II fascia | Persona Bianco Claudia                                        |
|                                                                                 |                                                               |
| A mazza Carrienandanza fra AOO                                                  |                                                               |
| A mezzo comspondenza ira AOO                                                    |                                                               |
| Oggetto Definizione terne dei commissari per la procedura selettiva             | i di chiamata per n1 posto di Professore di ruolo di I fascia |
|                                                                                 |                                                               |
| Allegati 0 - nessun allegato;                                                   |                                                               |
| Classif. VII/1 - Concorsi e selezioni                                           |                                                               |
| Scadenza                                                                        |                                                               |
| Tipo nessuna                                                                    |                                                               |
| Responsabilità                                                                  |                                                               |
| UOR-RPA Dipartimento di Biologia e Biotecnologie Charles Darwin - Blu Gia       | nni 18/10/2023 💱 🖌                                            |
|                                                                                 |                                                               |

| 🗃 Pr           | ot n. 8 del 18/10/2023 (2023-URM1011-0000008)                                  |                                                    | 1 di 1 |
|----------------|--------------------------------------------------------------------------------|----------------------------------------------------|--------|
| Destinatari in | terni all'ateneo (altre AOO)                                                   |                                                    |        |
|                |                                                                                |                                                    |        |
|                | Ufficio Settore reclutamento professori I e II fascia                          | Persona Bianco Claudia                             |        |
|                | A mezzo Corrispondenza fra AOO                                                 |                                                    |        |
|                | Oggetto Definizione terne dei commissari per la procedura selettiva di chiamat | ta per n1 posto di Professore di ruolo di I fascia |        |
|                |                                                                                |                                                    |        |
|                | Allegati 0 - nessun allegato;<br>Classif. VII/1 - Concorsi e selezioni         |                                                    |        |
| Scadenza       |                                                                                |                                                    |        |
|                | Tipo nessuna                                                                   |                                                    |        |
| Responsabili   | tà                                                                             |                                                    |        |
|                | UOR-RPA Dipartimento di Biologia e Biotecnologie Charles Darwin - Blu Gianni   | 18/10/2023 👪 🖌                                     |        |

Istruzioni operative per l'utilizzo della funzione di interoperabilità tra AOO in Titulus

#### Interoperabilità tra Centro di spesa e AC Documento in partenza con destinatari esterni e interni

Se il documento in partenza è indirizzato sia a uno o più destinatari esterni sia uno o più Aree/Uffici/Settori dell'Amministrazione centrale, l'utente registra **un unico documento in partenza** inserendo i destinatari esterni nel campo *Destinatari* e i destinatari dell'Amministrazione centrale nel campo *Destinatari interni all'ateneo (altre AOO)*.

Dopo la protocollazione l'utente:

- invia il documento al/i destinatario/i esterno/i da raggiungere via PEC, tramite il tasto Invio a tutti i destinatari PEC;
- trasmette il documento al/i destinatario/i dell'Amministrazione centrale tramite il tasto Invia a tutti i destinatari.

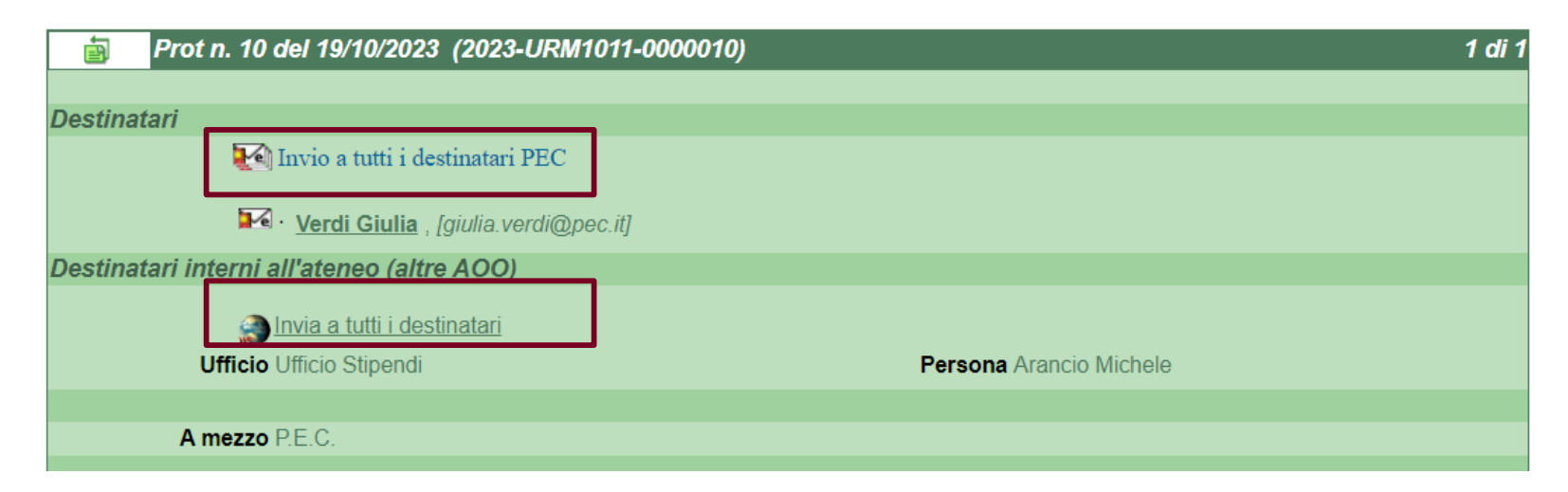

Istruzioni operative per l'utilizzo della funzione di interoperabilità tra AOO in Titulus 23/10/2023

#### **Interoperabilità tra Centro di spesa e AC** Ricezione del documento da parte dell'AC 1/2

La bozza generata dall'invio del documento riporta:

- come responsabile, il Settore Protocollo, gestione e conservazione documentale, inserito automaticamente dal sistema;
- in copia conoscenza, l'Area/Ufficio/Settore destinatario inserito dal mittente.

| 5Z3   |                                                                                                    |                                                 | nnotazione | Impronta N           | luovoCC | <u>Storia</u> |  |
|-------|----------------------------------------------------------------------------------------------------|-------------------------------------------------|------------|----------------------|---------|---------------|--|
| boz   | 💼 Bozza del 19/10/2023                                                                                                    |                                                 |            |                      |         | 1 di 1        |  |
| ozza  | Mittente <u>Università degli Studi di Roma La Sapienza - Dipartimento di B</u><br><u>Biotecnologie Charles Darwin</u> (Blu Gianni ) , [wsi-destint_pos-1] | ologia e                                        | Ι          |                      |         |               |  |
|       | Dati doc. Prot n. 2023-URM1011-0000008 del 19/10/2023                                                                                                    |                                                 |            |                      |         |               |  |
| bozza | Oggetto Definizione terne dei commissari per la procedura selettiva di chiamata per n1 posto di Professore di ruolo di I fascia                           |                                                 |            |                      |         |               |  |
| bzzo  | Allegati 0 - nessun allegato;                                                                                                    |                                                 |            |                      |         |               |  |
| pq    | Responsabilità                                                                                                    |                                                 |            |                      |         |               |  |
| gz    | UOR-RPA Settore Protocollo gestione e conservazione documentale                                                                                           |                                                 | 19/        | 10/2023              |         |               |  |
| 0Z2   | CC Ufficio reclutamento e gestione carriere personale docente                                                                                             |                                                 | 19/        | 10/2023 🄱 🗶          |         |               |  |
| q     | Workflow Applicati                                                                                                    |                                                 |            |                      |         |               |  |
| 2Za   | Accentramento al protocollo - Amministrazione centrale [id: IN00000480]                                                                                   |                                                 |            |                      |         |               |  |
| oq    | Start Workflow Dipartimento di Biole                                                                                                    | gia e Biotecnologie Charles Darwin - Blu Gianni |            | 19/10/2023 - 12:41:1 | 0       |               |  |
| , co  | Accentramento eseguito [Accentramento al protocollo] Dipartimento di Biolo                                                                                | gia e Biotecnologie Charles Darwin - Blu Gianni |            | 19/10/2023 - 12:41:1 | 0       |               |  |

#### Interoperabilità tra Centro di spesa e AC Ricezione del documento da parte dell'AC 2/2

Il Settore Protocollo, gestione e conservazione documentale dell'Amministrazione centrale protocolla il documento in arrivo, assegnando in responsabilità all'Area di afferenza dell'Ufficio/Settore indicato dal mittente sul documento in partenza.

# Interoperabilità tra Centri di spesa (mittente e destinatario)

Istruzioni operative per l'utilizzo della funzione di interoperabilità tra AOO in Titulus 23/10/2023

#### Interoperabilità tra Centri di spesa Registrazione del documento in partenza

L'utente della AOO Centro di spesa registra un documento in partenza, inserendo nel campo **Destinatari interni all'ateneo (altre AOO)** il Centro di spesa a cui intende inviare il documento, associando sempre la lettera di trasmissione, anche in assenza di allegati.

Nel campo A mezzo l'utente inserisce la voce «Corrispondenza fra AOO».

|              | 💼 🛛 Partenza - In           | serimento                         |                            |                     |                              |                            |        | <b>a</b> |
|--------------|-----------------------------|-----------------------------------|----------------------------|---------------------|------------------------------|----------------------------|--------|----------|
|              |                             | Sigla strutt.URM1012              | <b>Anno</b> 2023           |                     |                              | A mezzo Corrispondenza fra | A00 🗸  |          |
| _            | Destinatari                 |                                   |                            |                     |                              |                            |        |          |
| $\mathbf{R}$ | Destinatario                |                                   |                            |                     | <u>alla c.a</u>              | (                          | ) CC 🗌 |          |
|              | Destinatari interni all'ate | neo (altre AOO)                   |                            |                     |                              |                            |        |          |
|              | Ufficio                     | Dipartimento di Lettere e Culture | e Moderne                  |                     | Persona Ma                   | rrone Silvia               |        |          |
| $\checkmark$ | Ufficio                     |                                   |                            |                     | Persona                      |                            |        |          |
|              |                             |                                   |                            |                     |                              |                            |        |          |
|              | Voce di indice              |                                   |                            |                     |                              |                            |        |          |
|              | Oggetto                     | Si trasmette autorizzazione all'a | ttività di docenza della j | prof.ssa Anna Azzur | ro                           |                            |        |          |
|              | Allegato                    | 0 - nessun allegato               |                            |                     |                              |                            |        |          |
|              | <u>Classif.</u>             | VII/4                             | - Mansioni e incarich      | ni                  |                              | Conservazione              |        |          |
|              | Visibilità                  | Pubblico O Riservato (fi          | ino al                     | ) O                 | Altamente Confidenziale O Se | egreto                     |        |          |
|              |                             |                                   |                            |                     |                              |                            |        |          |
|              | Scadenza                    |                                   |                            |                     |                              |                            |        |          |
|              | Тіро                        | nessuna 🗸                         |                            |                     | Data scadenza                |                            |        |          |
|              | Responsabilità              |                                   |                            |                     |                              |                            |        |          |
|              | Invia e-mail di notific     | a                                 |                            |                     | Mittente                     |                            |        | <u>_</u> |
|              | Ufficio                     | Facoltà di Lettere e Filosofia    |                            |                     | PersonaGia                   | llo Maria                  |        |          |
|              |                             |                                   |                            |                     |                              |                            |        |          |

Istruzioni operative per l'utilizzo della funzione di interoperabilità tra AOO in Titulus

Trasmissione del documento in partenza

Dopo la protocollazione, l'utente **trasmette il documento** in partenza tramite il tasto *Invia a tutti i destinatari*, sia in caso ci sia un solo destinatario interno all'Ateneo sia nel caso ce ne sia più di uno.

Dopo la trasmissione, la ricevuta di invio telematico è presente sul documento e sempre consultabile, selezionando l'**icona** corrispondente.

| in Prot n. 3 del 18/10/2023 (2023-URM1012-0000003)                                      | 1 di 1 |
|-----------------------------------------------------------------------------------------|--------|
|                                                                                         |        |
| Destinatari interni all'ateneo (altre AOO)                                              |        |
| Dinvia a tutti i destinatari                                                            |        |
| Cinclo Dipartimento di Lattera a Culture Moderne PEISONA Manone Sivia                   |        |
| A mezzo Corrispondenza fra AOO                                                          |        |
| Oggetto Si trasmette autorizzazione all'attività di docenza della prof.ssa Anna Azzurro |        |
| Allegati 0 - nessun allegato;                                                           |        |
| Classif. VII/4 - Mansioni e incarichi                                                   |        |
| Scadenza                                                                                |        |
| Tipo nessuna                                                                            |        |
| Responsabilità                                                                          |        |
| UOR-RPA Facoltà di Lettere e Filosofia - Giallo Maria 18/10/20                          | 23 🔝 🖌 |

|           | Prot n. 3 del 18/10/2023 (2023-URM1012-0000003)                                |                        | 1 di 1 |
|-----------|--------------------------------------------------------------------------------|------------------------|--------|
|           |                                                                                |                        |        |
| Destinata | ri interni all'ateneo (altre AOO)                                              |                        |        |
|           | Invia a tutti i destinatari<br>Uffico opanimiento di Lettere e Culture Moderne | Persona Marrone Silvia |        |
|           | A mazza Carrianandanza fra AOO                                                 |                        |        |
|           |                                                                                |                        |        |
|           | Oggetto Si trasmette autorizzazione all'attività di docenza della pr           | of.ssa Anna Azzurro    |        |
|           |                                                                                |                        |        |
|           | Allegati 0 - nessun allegato;<br>Classif. VII/4 - Mansioni e incarichi         |                        |        |
| Scadenza  |                                                                                |                        |        |
|           | Tipo nessuna                                                                   |                        |        |
| Response  | abilità                                                                        |                        |        |
|           | UOR-RPA Facoltà di Lettere e Filosofia - Giallo Maria                          | 18/10/2023             | V      |

#### Documento in partenza con destinatari esterni e interni

Se il documento in partenza è indirizzato sia a uno o più destinatari esterni sia a uno o più Centri di spesa, l'utente registra **un unico documento in partenza** inserendo i destinatari esterni nel campo *Destinatari* e i Centri di spesa nel campo *Destinatari interni all'ateneo (altre AOO)*.

Dopo la protocollazione l'utente:

- invia il documento al/i destinatario/i esterno/i da raggiungere via PEC, tramite il tasto Invio a tutti i destinatari PEC;
- trasmette il documento al/i destinatario/i Centro/i di spesa tramite il tasto Invia a tutti i destinatari.

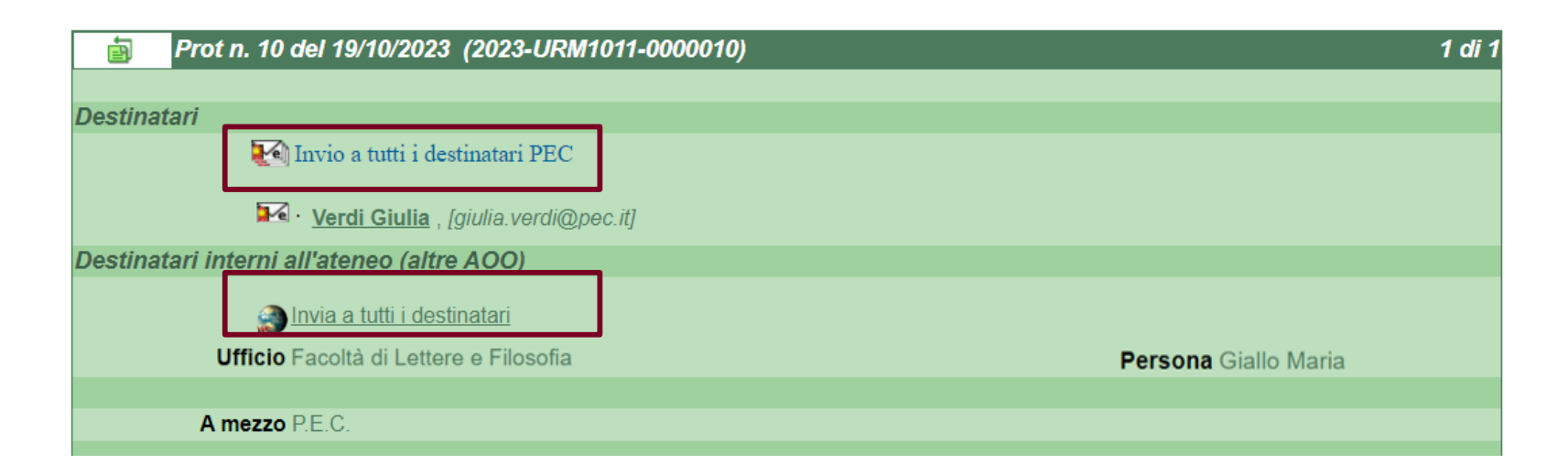

Istruzioni operative per l'utilizzo della funzione di interoperabilità tra AOO in Titulus 23/10/2023

Ricezione del documento da parte del Centro di spesa 1/2

Il documento viene ricevuto dall'AOO Centro di spesa destinataria nella vaschetta **Bozze** e in quella **Da altre AOO**.

L'utente protocollista dell'AOO Centro di spesa apre la bozza pervenuta e visualizza il **mittente**, il **numero di protocollo** e la **data di protocollazione** del documento in partenza.

Analogamente alla procedura seguita per i documenti ricevuti a mezzo PEC, dopo aver selezionato il pulsante *Modifica*, l'utente protocollista imposta la *Classificazione*, modifica eventualmente l'oggetto, indica nel campo *A mezzo* la voce *Corrispondenza fra AOO* e procede con la protocollazione premendo il tasto *Protocolla*.

|      |                 | ē        | Arrivo - Modifica                        |                                                 |                                |                      |   |
|------|-----------------|----------|------------------------------------------|-------------------------------------------------|--------------------------------|----------------------|---|
|      |                 |          | Bozza del 18/10/2023                     |                                                 | N .                            |                      |   |
|      |                 |          | Data doc. 18/10/2023 Prot. mitt. 2023-UF | RM1012-0000003                                  | A mezzo Corrispondenza fra AOO | ~                    |   |
| titu | ulus            |          | Mittente Università degli Studi di Roma  | La Sapienza - Facoltà di Lettere e Filosofia (G | iallo Maria) ,                 |                      |   |
|      |                 | Oggetto  |                                          |                                                 |                                |                      |   |
| E    | <u>Registra</u> |          | Si trasmette autorizzazione all'attivi   | tà di docenza della prof.ssa Anna Azzurro       |                                |                      |   |
| Dr   | otocolla        |          |                                          |                                                 |                                |                      |   |
|      | FIOLOCOIIA      |          |                                          |                                                 |                                |                      |   |
| Abb  | andona          |          |                                          |                                                 |                                |                      |   |
|      |                 |          | Allegato 0 - nessun allegato             |                                                 |                                |                      |   |
|      | Cerca           |          | Voçe di indice                           |                                                 |                                |                      |   |
|      |                 |          | Classif.                                 |                                                 | Conservaz                      | tione da assegnare 🗸 |   |
|      | <u>Menu</u>     |          | Visibilità  Pubblico  Riservato (fino    | al 🔤) 🔾 Altamente Cor                           | nfidenziale O Segreto          | <u> </u>             |   |
|      |                 |          | X                                        |                                                 | Ŭ                              |                      | _ |
|      |                 | Scadenza |                                          |                                                 |                                |                      |   |
|      |                 |          |                                          | Da                                              | ta scadenza                    |                      |   |

Istruzioni operative per l'utilizzo della funzione di interoperabilità tra AOO in Titulus 23/10/2023

#### Ricezione del documento da parte del Centro di spesa 2/2

Le ricevute inviate al Centro di spesa mittente dall'AOO del Centro di spesa destinatario, sono associate al documento e sempre consultabili, nel caso di documento protocollato, annullato o registrato senza protocollo.

| Prot n. 1 del 18/10/2023 (2023-URM1121-0000001)                                                              |                                    |                              | 1 di 1 |  |  |  |
|----------------------------------------------------------------------------------------------------|------------------------------------|------------------------------|--------|--|--|--|
| Mittente <u>Università degli Studi di Roma La Sapienz</u><br>Filosofia (Giallo Maria ) , [wsi-destint_pos-1] | a - Facoltà di Lettere e           | <b>I ?</b>                   |        |  |  |  |
| Dati doc. Corrispondenza fra AOO Prot n. 2023-URM1                                                           | 012-0000003 del 18/10/2023         |                              |        |  |  |  |
|                                                                                                    |                                    |                              |        |  |  |  |
| Oggetto Si trasmette autorizzazione all'attività di do                                                       | ocenza della prof.ssa Anna Azzurro |                              |        |  |  |  |
|                                                                                                    |                                    |                              |        |  |  |  |
| Allegati 0 - nessun allegato;                                                                                |                                    |                              |        |  |  |  |
| Classif. III/2 - Corsi di studio                                                                             |                                    |                              |        |  |  |  |
| Scadenza                                                                                                    |                                    |                              |        |  |  |  |
| Tipo nessuna                                                                                                 |                                    |                              |        |  |  |  |
| Responsabilità                                                                                               |                                    |                              |        |  |  |  |
| UOR-RPA Dipartimento di Lettere e Culture Moderne - Ma                                                       | rrone Silvia                       | 18/10/2023 🍱 🖌               |        |  |  |  |
| Documenti informatici 🔒                                                                                      |                                    |                              |        |  |  |  |
| File                                                                                                    | Stato                              | Ultima versione              |        |  |  |  |
| Autorizzazione docenza Azzurro Anna.pdf<br>(32 KB, 1 pag.)                                                   |                                    | <u>18/10/2023 - 15:58:48</u> |        |  |  |  |
| Informazioni di servizio                                                                                     |                                    |                              |        |  |  |  |
| ld 1372439 🎇 🚱 🖂                                                                                             |                                    |                              |        |  |  |  |
| Registrazione Facoltà di Lettere e Filosofia - Giallo Maria 18/10/2023                                       |                                    |                              |        |  |  |  |

## Grazie per l'attenzione

Per ogni eventuale necessità di approfondimento o per chiarimenti è possibile contattare il Settore Protocollo, gestione e conservazione documentale all'indirizzo e-mail gestionedocumentale.arag@uniroma1.it oppure ai seguenti recapiti:

- Elisabetta Benedetti 06 4991 0604 int. 20604
- Elisabetta Granati 06 4991 0683 int. 20683
- Fulvia Innamorati 06 4991 0279 int. 20279
- Cinzia Morelli
   06 4991 0570 int. 20570
- Michele Vellucci 06 4991 0562 int. 20562
- Nicoletta Venanzi
   06 4991 0036 int. 20036